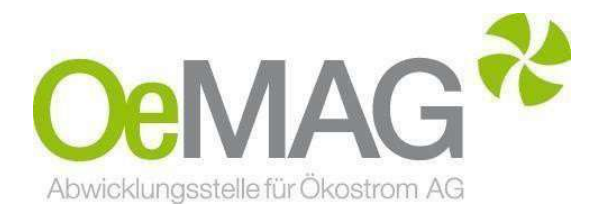

# ANTRAGSTELLUNG & VERTRAGSDATEN Marktpreis und Leistungsdifferenz

Leitfaden & Informationsblatt

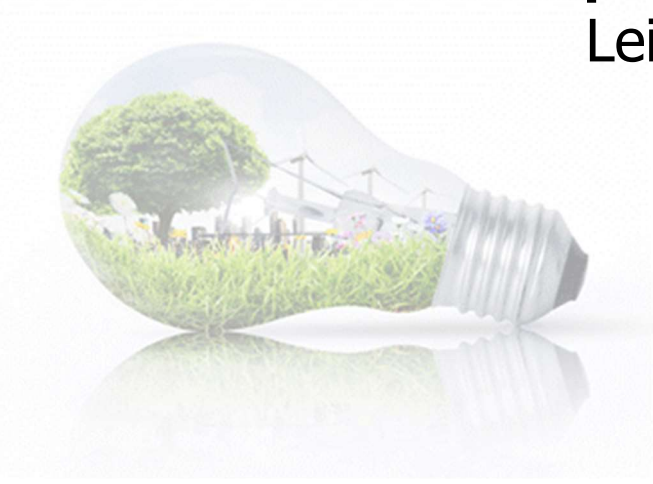

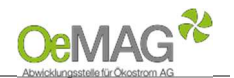

## Inhaltsverzeichnis

- 1 Antragsmöglichkeiten
- 2 Fertigstellung Ihres Antrages
  - A Registrierung Ansprechpartner & Erfassung des Benutzers (personenbezogene Daten) B Vervollständigung des Antrags – Erfassung der Projektdaten Anzeigen, Bewilligungen und Meldungen
  - Upload-Funktion
- C Erfassung der vertragsrelevanten Daten
- 3 Antrag für eine Leistungsdifferenz
- 4 Marktpreisantrag bei bestehendem Antrag auf Investitionszuschuss ÖSG
- 5 Neuanmeldung oder Wechsel

Wenn Sie einen **Antrag auf Vergütung zum Marktpreis** für eine Anlageleistung kleiner 500 kW(p) einreichen möchten, lesen Sie bitte weiter.

Falls Sie eine **Leistungsdifferenz** für eine Anlage bekanntgeben möchte, die bereits bei der OeMAG einspeist, setzen Sie bitte <u>hier</u> fort.

### **1 ANTRAGSMÖGLICHKEITEN**

#### ACHTUNG:

Falls Sie bereits über einen **bestehenden Benutzernamen und Antrag** zu einer Zählpunktbezeichnung verfügen und beispielsweise einen **Antrag für eine Leistungsdifferenz** einreichen möchten, gibt es eine Expressfunktion. Lesen Sie bitte bei <u>Punkt 3</u> weiter! Dieser Expressantrag ist auch möglich, wenn Sie einen Marktpreisantrag aus einem bestehenden Förderantrag auf Investitionszuschuss gemäß § 27a ÖSG 2012 stellen.

Um einen Antrag auf Vergütung von Marktpreis einzureichen, wählen Sie im Navigationsmenü unseres Ticketsystems unter **1 Antragsmöglichkeiten** die Antragsart **Marktpreisvertrag <500 kW(p)** aus.

| OeMAG Abwicklungsstelle für Ökostrom AG |           |            |          | EAG-Investitionszuschüsse | Marktpreis – (      | bsg Q     |       |
|-----------------------------------------|-----------|------------|----------|---------------------------|---------------------|-----------|-------|
| Home                                    | Förderung | Marktpreis | Ökostrom | Marktteilnehmer           | Gesetze & Regelwerk | Downloads | Neues |

Das Ticketsystem erreichen Sie über unsere Homepage und den Button Marktpreis - ÖSG ganz oben auf unserer Homepage:

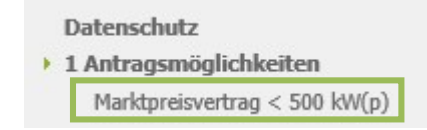

Der Login-Bereich mit Benutzername und Passwort ist aktuell nicht relevant. Benutzername und Passwort werden erst im Zuge der Antragsvervollständigung erzeugt.

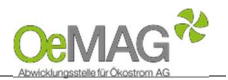

| E-Mail:                                                 | Für die Zusendung der Ticketnummer nach Ticketziehung notwendig.                                                                                                    |  |  |
|---------------------------------------------------------|----------------------------------------------------------------------------------------------------|--|--|
| Anlagenbetreiber:                                       | Vollständiger Name oder Firmenwortlaut.                                                                                                    |  |  |
| Passwort:                                               | Mindestlänge: Acht Zeichen, Buchstabe oder Zahl als erstes Zeichen<br>Mindestens drei der folgenden Kriterien sind zu verwenden: Großbuchstaben,<br>Kleinbuchstaben, Ziffern, Sonderzeichen<br>Keine Übereinstimmung des Passworts mit Benutzername/Alias<br>Keine Mehrfachwiederholung einzelner Zeichen (Bsp.: ****1111)<br>Als Sonderzeichen sind zulässig: () [] { } # \$ ! ? * ; : _ , .<br>Folgende Zeichen sind nicht zulässig: Ä Ö Ü ä ö ü ß @ < > ``` - + =<br>WICHTIG: Das erste Zeichen in einem Textfeld darf nur ein Buchstabe von A bis Z<br>(bzw. a bis z) oder eine Zahl von 0 bis 9 sein. |  |  |
| Energieträger:                                          | Die Auswahl ist über das Drop-Down-Menü möglich.<br><b>Photovoltaik</b> ist standardmäßig voreingestellt.                                                                                                    |  |  |
| Zählpunktbezeichnung:                                   | Führen Sie hier die 31-stellige Ziffernfolge des Einspeisezählpunkts gemäß Netzzusage/   Netzzugangsvertrag an. Format: AT/6/5/20 Stellen.   AT .   Die Zählpunktbezeichnung für den Netzparallelbetrieb einer Ökostromanlage ist vor   Einreichung des Antrages zu beantragen.   Eine nachträgliche Korrektur bei fehlerhafter Eingabe ist ausgeschlossen!                                                                                                    |  |  |
| Engpassleistung in kW<br>bzw. bei PV-Anlagen in<br>kWp: | Gesamtmodulspitzenleistung in kWp für Photovoltaikanlagen bzw. die Engpassleistung in kW<br>für alle anderen Energieträger.<br><b>Im Falle einer Erweiterung</b> ist hier die Engpassleistung (kW) oder Modulspitzenleistung<br>(kWp) des Erweiterungsteils (inkl. Eigenversorgungsanteil) einzutragen.                                                                                                    |  |  |

Mit Klick auf den Button TICKET ERZEUGEN erfolgt die Einreichung der eben erfassten Daten.

#### HINWEIS:

Falls Sie einen Warnhinweis wegen einer fehlerhaften Eingabe erhalten, ist nach Korrektur des fehlerhaften Felds auch das <u>Captcha</u> (Sicherheitstest) nochmals neu zu erfassen!

**Sie können gleich im Anschluss alle weiteren Daten des Antrags ergänzen.** Sollten Sie nach der Ticketziehung die Erfassung jedoch abgebrochen haben, können Sie unter Punkt 2 A Registrierung Ansprechpartner fortfahren.

| Ticketnummer:Ihre Ticketnummer, welche nach erfolgreicher Ticketziehung angezeigt und<br>übermittelt wurde. |                                                                                                    |  |
|----------------------------------------------------------------------------------------------------|----------------------------------------------------------------------------------------------------|--|
| E-Mail:                                                                                                    | Angabe der E-Mail-Adresse, welche bei der Ticketziehung angeführt wurde.                                                                                                    |  |
| Passwort:                                                                                                   | Geben Sie hier das Passwort an, welches im Zuge der Ticketziehung gewählt wurde.<br>Eine Zusendung via E-Mail-Zusendung ist im Falle des Vergessens über das Feld<br>PASSWORT SENDEN möglich. |  |

Version V07

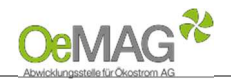

### 2 FERTIGSTELLUNG IHRES ANTRAGES

Für die Vervollständigung Ihrer personenbezogenen sowie anlagenbezogenen Projektdaten steht Ihnen ein Zeitraum von **168 Stunden (7 Tage)** zur Verfügung.

Das **Fristende** entnehmen Sie dem automatisch versendeten Bestätigungs-E-Mail. Werden die Daten innerhalb dieser Frist nicht vollständig ergänzt und gespeichert, verfällt die Gültigkeit Ihres Tickets.

## A. Registrierung Ansprechpartner & Erfassung des Benutzers (Eingabe der personenbezogenen Daten)

Bitte beachten Sie, dass jeweils nur eine Ansprechperson pro Marktpreisantrag angeführt werden kann!

Die Kontaktdaten können jedoch nach Abschluss der Einreichung jederzeit über den Menüpunkt "Ansprechpartner" geändert werden. Loggen Sie sich dazu mit Benutzernamen und Passwort ein (beide werden in diesem Schritt erstellt).

Sobald Sie nach vollständiger Eingabe ZUR REGISTRIERUNG gewählt haben, können die Kontaktdaten der Ansprechpartnerin/des Ansprechpartners erfasst sowie Ihre Login-Daten gewählt werden:

| Personenbezogene Daten: | Anzugeben sind:<br>Geschlecht<br>Titel (optional)<br>Vor- und Nachname<br>Sofern der <b>Ansprechpartner ident mit dem Vertragspartner</b> ist, können die hier<br>bereits erfassten Daten automatisch für den nächsten Schritt übernommen werden<br>( <u>Häkchen setzen</u> ) |
|-------------------------|----------------------------------------------------------------------------------------------------|
| Kontaktdaten:           | Geben Sie bitte folgende Daten bekannt:<br>E-Mail-Adresse (notwendig für den weiteren Schriftverkehr)<br>vollständige Anschrift<br>Telefonnummer                                                                                                    |
| Benutzername:           | Bitte wählen Sie einen Benutzernamen, der ausschließlich <b>Buchstaben und Ziffern</b> enthält. Verwenden Sie keine Umlaute oder Leerzeichen!                                                                                                    |
| Passwort:               | Es gelten dieselben Passwortkriterien wie bereits bei der Ticketziehung.                                                                                                    |
| Sicherheitsfrage:       | Wählen Sie eine Sicherheitsfrage, um Ihr Passwort im Falle des Vergessens zurücksetzen zu können.                                                                                                    |
| Sicherheitsantwort:     | Mindestlänge: 4 Zeichen; wird im Falle der Zurücksetzung des Passworts abgefragt.                                                                                                    |

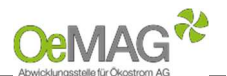

Nach Abschluss dieses Schrittes klicken Sie bitte **REGISTRIEREN**. Sie können nun direkt mit der Erfassung der Projektdaten fortfahren, indem Sie den Button **ANTRAGSDATEN VERVOLLSTÄNDIGEN** wählen.

#### HINWEIS:

Nach Vergabe des Benutzernamens ist ein Wiedereinstieg zur Vervollständigung der Daten innerhalb der Frist mithilfe Ihrer Login-Daten (**Benutzername und Passwort**) möglich!

# B. Vervollständigung des Antrags – Erfassung der Projektdaten

| Anlage ist eine:                      | Geben Sie an, ob es sich um eine <b>Neuanlage bzw. Bestandsanlage</b> oder<br><b>Erweiterung</b> handelt.<br>Bei Neuanlagen geben Sie bitte auch an, ob diese Anlage bereits in Betrieb genommen<br>wurde.                                                                                                    |  |  |
|---------------------------------------|----------------------------------------------------------------------------------------------------|--|--|
| Ökostromanlage<br>bereits in Betrieb: | Wenn Sie Neuanlage bzw. Bestandsanlage ausgewählt haben, geben Sie uns hier bitte bekannt, ob Ihre Anlage bereits in Betrieb ist.                                                                                                    |  |  |
|                                       | Wenn ja ist zwingend die Wechselvollmacht hochzuladen. Sie finden die Wechselvollmacht unter <u>https://www.oem-ag.at/de/downloads/</u>                                                                                                    |  |  |
|                                       | Wechselvollmacht: Datei hochladen 🕕                                                                                                    |  |  |
| Rechtsform des<br>Anlagenbetreibers:  | Wählen Sie die Rechtsform des Anlagenbetreibers aus.                                                                                                    |  |  |
| geschätzter<br>Eigenverbrauch in %:   | Dieser Punkt hat keine Relevanz für Marktpreisanträge und wird nur zu statistischen<br>Zwecken abgefragt.                                                                                                    |  |  |
|                                       | Anzugeben sind                                                                                                    |  |  |
| Anlagendaten:                         | Nennleistung des Wechselrichters in kW<br>Kollektorfläche der Anlage in m <sup>2</sup>                                                                                                    |  |  |
| Ort der Anbringung:                   | Die im Ticket beantragte Modulspitzenleistung ist <b>als Zahlenwert</b> beim geplanten<br>Anbringungsort einzutragen.                                                                                                    |  |  |
| Name des<br>Anlagenbetreibers:        | Vor- und Nachname bzw. Firmenbezeichnung It. Firmenbuch.                                                                                                    |  |  |
| Anlage ist eine                       | Wenn es sich bei der Anlage um eine gemeinschaftliche Erzeugungsanlage gemäß                                                                                                    |  |  |
| gemeinschaftliche                     | § 16a ElWOG 2010 idgF handelt, ist diese Angabe erforderlich (im Zweifelsfalle vor                                                                                                    |  |  |
| Erzeugungsanlage:                     | Angabe bitte um Kontaktaufnahme).                                                                                                    |  |  |
|                                       | Finspeisezählnunkts durch den Netzbetreiber hoch. Mindestinhalte:                                                                                                    |  |  |
| Netzzugangsbeleg:                     | Inhaber des Netzanschlusses.                                                                                                    |  |  |
| (Upload-Funktion)                     | Zählpunktbezeichnung,                                                                                                    |  |  |
|                                       | Anlagenstandort,                                                                                                    |  |  |
|                                       | Leistung in kW/kWp                                                                                                    |  |  |
|                                       | Mit Ihrer Zustimmung ( <u>Häkchen per Klick zu setzen</u> ) nehmen Sie die dem Antrag                                                                                                    |  |  |
| Rechtsinformation:                    | zugrunde liegenden Allgemeinen Bedingungen der Abwicklungsstelle für Okostrom ( <u>AB-ÖKO</u> ) an. Ohne Zustimmung kann kein gültiger Antrag eingebracht werden!                                                                                                    |  |  |
| Datenschutzbestimmung:                | Die durch den Förderwerber erteilte Einwilligung (Häkchen per Klick zu setzen) im Sinne<br>der zur Anwendung kommenden europäischen und nationalen<br>Datenschutzbestimmungen dient der Übermittlung von getätigten Angaben an<br>Behörden bzw. gesetzlich beauftragte Anstalten für förderbezogene Auswertungen,<br>welche der Verbesserung der Förderpraxis in Österreich dienen.<br>Die Zustimmung zum Inhalt der Datenschutzbestimmung ist erforderlich. |  |  |

Ist Ihre Ökostromanlage bereits in Betrieb **und wird der eingespeiste Ökostrom von einem anderen Abnehmer vergütet, kann eine** Vergütung erst nach einem Wechsel der Ökostromanlage in die Marktpreis-Bilanzgruppe der OeMAG erfolgen. Dieser Wechsel kann durch die OeMAG veranlasst werden. Die notwendige Wechselvollmacht finden Sie unter <u>https://www.oem-ag.at/de/downloads/</u>. Die Wechselvollmacht muss vollständig ausgefüllt und unterfertigt bei Antragstellung hochgeladen werden.

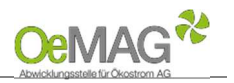

# Anzeigen, Bewilligungen und Meldungen

| Genehmigungen oder<br>Anzeigen:<br>(Upload-Funktion) | Sämtliche für die Errichtung und den Betrieb der Anlage notwendigen<br>Genehmigungen und/oder Anzeigen sind dem Ansuchen verpflichtend<br>anzuschließen. Ebenso ist die Erfüllung allfälliger Mitteilungspflichten, die vor<br>Errichtung der Anlage erfolgen müssen, nachzuweisen. |
|------------------------------------------------------|----------------------------------------------------------------------------------------------------|
|                                                      | Anlage notwendig sind, ist im Vorfeld der Antragstellung mit den zuständigen Stellen zu klären.                                                                                                    |
| Keine Genehmigungen<br>oder Anzeigenerforderlich:    | Wählen Sie dieses Feld, wenn keine Genehmigungen oder Anzeigen für den Betrieb/die Errichtung dieser Anlage erforderlich sind.                                                                                                    |

# Upload-Funktion

Für das Hochladen der dem Antrag beizulegenden Unterlagen (Netzzugangsbeleg, Genehmigungen oder Anzeigen, technische Projektbeschreibung) gehen Sie bitte wie folgt vor:

- 1. Wählen Sie den Button DATEIEN HOCHLADEN im jeweiligen Bereich aus. Es öffnet sich eine neue Seite
- 2. Weisen Sie zuerst die Kategorie des Dokumentes, das Sie hochladen möchten, zu.
- 3. Über **DURCHSUCHEN** können Sie die gewünschte Datei in Ihrem Laufwerk auswählen. Klicken Sie dann auf Öffnen in Ihrem Datei-Fenster, dieses schließt sich danach automatisch.
- 4. Erfassen Sie das ausgewählte Dokument über den Button DATEI HOCHLADEN. Das erfasste Dokument wird nun angezeigt. Über den Button NEU können in diesem Fenster nun weitere Dokumente hochgeladen werden.

#### 5. Wählen Sie ZURÜCK, um in die Projektdaten zu gelangen!

Mögliche Dateiformate für die Upload-Dokumente: .pdf, .jpg oder .tif (scannen bzw. fotografieren in niedriger bzw. mittlerer Auflösung). Die erlaubte Dateigröße pro Dokument beträgt max. 5 MB.

| Rechtsinformation:     | Mit einem Klick bestätigen Sie die dem Antrag zugrunde liegenden Allgemeinen<br>Bedingungen der Abwicklungsstelle für Ökostrom <u>(AB-ÖKO).</u> |
|------------------------|----------------------------------------------------------------------------------------------------|
| Datenschutzbestimmung: | Die Zustimmung zum Inhalt der Datenschutzbestimmung ist erforderlich.                                                                           |

Nach Ergänzung aller Projektdaten können Sie nochmals Ihre hochgeladenen Dokumente auf Vollständigkeit prüfen oder direkt mit der **ERFASSUNG DER VERTRAGSRELEVANTEN DATEN** fortsetzen:

# C. Erfassung der vertragsrelevanten Daten

| Personen oder<br>Firmendaten:           | Erfassen Sie die vollständigen Daten des Vertragspartners:<br>Vollständiger Name oder Firmenbezeichnung It. Firmenbuch<br>Geburtsdatum/Firmenbuchnummer/Registernummer<br>Sollte die erfasste Adresse ident mit dem Anlagenstandort sein, können Sie diese als<br>Anlagenstandort übernehmen ( <u>Häkchen setzen</u> ). |  |  |  |
|-----------------------------------------|----------------------------------------------------------------------------------------------------|--|--|--|
|                                         | Folgende Möglichkeiten stehen zur Auswahl:                                                                                                    |  |  |  |
|                                         | Privatbetrieb mit mehrheitlichem Eigenverbrauch: 0% USt + 3. Häkchen                                                                                                    |  |  |  |
|                                         | Bei Anlagen $\geq$ 20,00 kWp ist der Upload einer Jahresabrechnung über den                                                                                                    |  |  |  |
|                                         | Stromverbrauch (Bezug) verpflichtend                                                                                                    |  |  |  |
|                                         | Gewerblicher Betrieb (Kleinunternehmerregelung): 0% USt + 2. Häkchen                                                                                                    |  |  |  |
| Umsatzsteuerliche                       | uerliche Gewerblicher Betrieb (Regelbesteuerung): 20% Reverse Charge; verpflichtende                                                                                                    |  |  |  |
| Selbsteinstufung: Angabe der UID-Nummer |                                                                                                    |  |  |  |
|                                         | Land- & forstwirtschaftlicher Nebenbetrieb mit mehrheitlichem Eigenverbrauch:                                                                                                    |  |  |  |
|                                         | 13% USt; Das Stammdatenblatt AMA-Mehrfachantrag (2 Seiten) plus Jahresabrechnung                                                                                                    |  |  |  |
|                                         | über den Stromverbrauch (Bezug) ist hochzuladen                                                                                                    |  |  |  |
|                                         | Im Zweifelsfall ersuchen wir Sie jedenfalls um Rücksprache mit Ihrem Steuerberater oder                                                                                                    |  |  |  |
|                                         | dem zuständigen Finanzamt!                                                                                                    |  |  |  |
| Kon                                     | itakt: <u>kundenservice@oem-ag.at</u> +43 5 787 66-10                                                                                                    |  |  |  |

Erstellt von

PVA QMB-Stv.

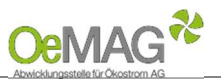

| Geschätzter<br>Stromverbrauch in<br>kWh: | Bei Anlagen < 20,00 kWp oder im Falle eines Neubaus bitten wir um Angabe des <u>geschätzten</u><br>Stromverbrauchs.                                                                                                    |
|------------------------------------------|----------------------------------------------------------------------------------------------------|
| Versandart:                              | Für einen rascheren Erhalt der Abrechnungen bitten wir um Angabe der E-Mail-Adresse!                                                                                                    |
| IBAN:                                    | Es muss ein österreichischer IBAN erfasst werden. Format: AT/18 Stellen                                                                                                    |
| Anlagendaten:                            | Bundesland: Auswahl des Bundeslandes, in dem die Anlage errichtet wird.<br>Einspeisetyp:<br>Bei <b>Volleinspeisung</b> wird die gesamte Erzeugung in das öffentliche Netz gespeist;<br>Bei <b>Überschusseinspeisung</b> wird nur der nicht selbst verbrauchte Teil eingespeist.<br>Anlagenstandort: Geben Sie den genauen Standort der Anlage an. |
| Bestätigung:                             | Bestätigen Sie bitte, dass die Daten vollständig und wahrheitsgemäß angegeben wurden.                                                                                                    |

Über MARKTPREISANTRAG EINREICHEN schließen Sie die Eingabe der Daten ab! Weitere Informationen zum Vertragsdownload und zur weiteren Vorgehensweise bei Neuanmeldung bzw. Wechsel Ihrer Anlage finden Sie <u>hier</u>.

# **3 ANTRAG FÜR EINE LEISTUNGSDIFFERENZ**

Möchten Sie zu einem bestehenden Antrag einen Antrag für eine Leistungsdifferenz einreichen (bspw. ein PV-Modul mehr errichtet), loggen Sie sich mit Ihrem Benutzer und Passwort ein. Das Antragssystem erreichen Sie auf unserer Homepage über den Login-Button:

| Energiemar           | ktsystem |
|----------------------|----------|
| L                    | ogin     |
| Benutzer<br>Passwort |          |
|                      | Login    |
| Passwort vergesse    | en?      |

Sollte Ihnen das Passwort nicht mehr bekannt sein, können Sie dieses über die Funktion **PASSWORT VERGESSEN** zurücksetzen.

Wählen Sie nach dem erfolgreichen Login über FÖRDERANTRAG BEARBEITUNG in Ihrem Förderantrag den Punkt DETAILS aus, um zu den Projektdaten zu gelangen. Dort finden Sie rechts unten den Button LEISTUNGSDIFFERENZ MELDEN:

Ansprechpartner Leistungsdifferenz melden Projektdaten

| Energieträger                        | Wird automatisch aus dem Antrag übernommen, nicht abänderbar.                                                                                                    |
|--------------------------------------|----------------------------------------------------------------------------------------------------|
| Zählpunktbezeichnung                 | Wird automatisch aus dem Antrag übernommen, nicht abänderbar.                                                                                                    |
| Engpassleistung (in kW<br>bzw. kWp): | Hier ist die <b>Leistungsdifferenz zum bisherigen Vertrag</b> anzugeben<br>(Modulspitzenleistung in kWp für Photovoltaikanlagen bzw. Engpassleistung in kW für alle<br>anderen Energieträger). |

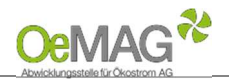

Über den Button WEITER ZU DEN PROJEKTDATEN gelangen Sie zum nächsten Schritt. Alle bereits erfassten Daten werden automatisch übernommen. Unten sind wieder folgende Häkchen zu setzen:

| Rechtsinformation:     | Mit einem Klick bestätigen Sie die dem Antrag zugrunde liegenden Allgemeinen Bedingungen der Abwicklungsstelle für Ökostrom ( <u>AB-ÖKO).</u> |
|------------------------|----------------------------------------------------------------------------------------------------|
| Datenschutzbestimmung: | Die Zustimmung zum Inhalt der Datenschutzbestimmung ist erforderlich.                                                                         |

Nach Ergänzung aller Projektdaten können Sie nochmals Ihre hochgeladenen Dokumente auf Vollständigkeit prüfen oder direkt mit der **ERFASSUNG DER VERTRAGSRELEVANTEN DATEN** fortsetzen. Auch hier werden die bereits erfassten Daten wieder übernommen.

Wir ersuchen Sie um Prüfung der hinterlegten und Ergänzung fehlender Daten, bevor Sie die Einreichung abschließen. Über LEISTUNGSDIFFERENZ EINREICHEN schließen Sie die Eingabe der Daten ab.

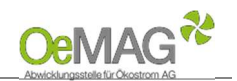

#### 4 MARKTPREISANTRAG BEI BESTEHENDEM ANTRAG AUF INVESTITIONSZUSCHUSS §27a ÖSG

Möchten Sie zu einem bestehenden Antrag auf Investitionszuschuss gemäß § 27a ÖSG 2012 einen Antrag auf Abnahme und Vergütung zum Marktpreis einreichen, loggen Sie sich mit Ihrem Benutzer und Passwort ein.

Bei einem Antrag auf Investitionszuschuss für Photovoltaikanlagen gemäß § 56 Erneuerbaren-Ausbau-Gesetz (EAG) steht diese Funktion nicht zur Verfügung.

Das Antragssystem erreichen Sie auf unserer Homepage über den LOGIN-Button:

| L.       | ain   |  |   |
|----------|-------|--|---|
| ~        |       |  |   |
| Benutzer |       |  |   |
| <b>D</b> | -     |  | - |
| Passwort |       |  | _ |
|          | Login |  |   |

Sollte Ihnen das Passwort nicht mehr bekannt sein, können Sie dieses über die Funktion **PASSWORT VERGESSEN** zurücksetzen.

Wählen Sie nach dem erfolgreichen Login über **FÖRDERANTRAG BEARBEITUNG** in Ihrem Förderantrag den Punkt **DETAILS** aus, um zu den Projektdaten zu gelangen:

| Navigation 🕈                                                     |                                                 |                                     |                        |                                 |                                         |         |
|------------------------------------------------------------------|-------------------------------------------------|-------------------------------------|------------------------|---------------------------------|-----------------------------------------|---------|
| Home<br>Förderantrag Bearbeitung<br>Ticketliste<br>Förderanträge | Förderanträge (1)<br>Förderantrag 🕈<br>00039929 | Einreichdatum 🌵<br>13.03.2018 09:00 | Zählpunktbezeichnung 🕆 | Energieträger 🗢<br>Photovoltaik | Status 🗢<br>Bestelinachweis angefordert | Details |

In der Übersicht der Projektdetails des bestehenden Antrags wählen Sie sodann die Funktion MARKTPREISVERTRAG < 500 kW(p) aus:

| Ansprechpartner | Marktpreisvertrag | < 500kW(p) | Projektdaten |
|-----------------|-------------------|------------|--------------|
|-----------------|-------------------|------------|--------------|

Alle bereits erfassten Daten werden automatisch übernommen. Unten sind wieder folgende Häkchen zu setzen:

| Rechtsinformation:     | Mit einem Klick bestätigen Sie die dem Antrag zugrunde liegenden Allgemeinen<br>Bedingungen der Abwicklungsstelle für Ökostrom <u>(AB-ÖKO).</u> |
|------------------------|----------------------------------------------------------------------------------------------------|
| Datenschutzbestimmung: | Die Zustimmung zum Inhalt der Datenschutzbestimmung ist erforderlich.                                                                           |

Sie können Ihre eingegeben Daten und hochgeladenen Dokumente auf Vollständigkeit prüfen und anschließend direkt mit der ERFASSUNG DER VERTRAGSRELEVANTEN DATEN fortsetzen. Auch hier werden die bereits erfassten Daten wieder übernommen.

Wir ersuchen Sie um Prüfung der hinterlegten und Ergänzung fehlender Daten, bevor Sie die Einreichung abschließen. Über MARKTPREISANTRAG EINREICHEN schließen Sie die Eingabe der Daten ab.

Version V07

Freigegeben QMB

Erstellt von OeMAG

PVA QMB-Stv.

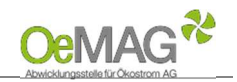

### 5 BEREITSTELLUNG DES EINSPEISEVERTRAGES

Sie erhalten eine automatische, unverbindliche Bestätigung über das Einlangen Ihres Antrags per E- Mail. Nach vollständiger Einreichung wird Ihr Antrag durch das Fördermanagement der OeMAG geprüft. Den aktuellen Status Ihres Antrags können Sie via Login mit Benutzer und Passwort jederzeit abrufen.

Bei abgeschlossener Prüfung werden Sie via E-Mail benachrichtigt und können den Vertrag im Onlinesystem einsehen und herunterladen. Der Vertrag steht unter dem Punkt "**Vertragsdokumente**" oder in der Förderantrags-Übersicht bereit. Zum Download bereitgestellte Verträge müssen weder unterzeichnet noch retourniert werden.

| Navigation 🕈             |
|--------------------------|
| Home                     |
| Förderantrag Bearbeitung |
| Ticketliste              |
| Förderanträge            |
| Vertragsdokumente        |

Falls Ihre **Anlage erst in Betrieb genommen wird**, legen Sie bitte Ihren Vertrag über die Abnahme und Vergütung von Ökostrom rechtzeitig dem zuständigen Netzbetreiber vor, damit dieser die **Neuanmeldung** Ihrer Anlage bei der OeMAG einleiten kann.

Sofern die **Anlage bereits in Betrieb ist und ein Abnahmevertrag mit einem anderen Unternehmen existiert**, werden wir den Wechsel Ihrer Anlage in die Ökobilanzgruppe einleiten (Mindestdauer des Wechsels: 12 Werktage).